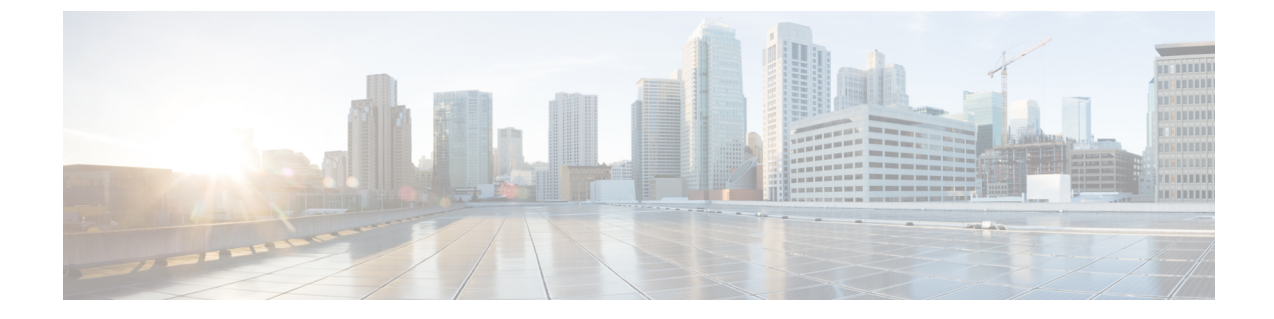

# 高度なルーティングの設定

- •高度なルーティングの概要(1ページ)
- 高度なルーティングの要件 (2ページ)
- 高度ルーティング設定のタスクフロー(2ページ)

# 高度なルーティングの概要

以下の接続タイプをシステムが確立する際の方法を指定するには、高度なルーティングを設定します。

- クラスタ内のIM and Presence Service ノード間のクラスタ内接続。
- ・同じプレゼンス ドメインを共有する IM and Presence Service クラスタ間のクラスタ間接続。
- ・異なるプレゼンスドメイン間のフェデレーション接続のSIPスタティックルート。スタティックルートは、固定パスであり、ダイナミックルートよりも優先されます。

#### クラスタ内およびクラスタ間

クラスタ間接続およびクラスタ内接続を確立する2つのモード:

- マルチキャスト DNS (MDNS): MDNS ルーティングは DNS レコードを使用してノード間の接続をセットアップします。クラスタ内のすべてのノードが同じマルチキャスト ドメイン内に存在する場合、MDNS ルーティングを使用することができます。
- ・ルータ間(デフォルトオプション): ルータ間接続では、IPアドレスとユーザ情報を使用して、ノード間の接続をダイナミックに構成します。クラスタ内のノードが同じマルチキャストドメイン内にない場合、または別のサブネットにある場合に、ルータ間接続を使用します。

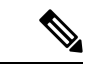

(注) XCP ルート ファブリックに参加する新しい XCP ルータをシームレスにサポートできるため、 MDNS ルーティングが推奨されます。

## 高度なルーティングの要件

ルーティングの設定する前に、システムがこういった要件を満たしていることを確認してください。この要件は、MDNS ルーティングまたはルータ間といった使用するルーティング方法の種類によって異なります。

#### MDNS ルーティングの要件

要件:

- IOS ネットワークで設定されているマルチキャスト DNS を使用する必要があります。ネット ワークでマルチキャスト DNS を無効にすると、MDNSパケットはクラスタ内の他のノードに 到達できません。マルチキャストがデフォルトで有効に設定されていたり、ネットワーク内 の特定領域で有効になっているネットワークもあります。たとえば、クラスタノードを含む 領域で有効になっている場合もあります。このようなネットワークでは、MDNS ルーティン グを使用するために、ネットワークで追加設定を行う必要はありません。ネットワークでマ ルチキャスト DNS が無効になっている場合、MDNS ルーティングを使用するには、ネット ワーク機器の設定変更を実行する必要があります。
- すべてのノードが同じマルチキャストドメイン内にあることを確認します。

#### ルータ間ルーティングの前提条件

ネットワーク内で使用可能な DNS の場合、クラスタノード名に IP アドレス、ホスト名、または Fqdn を使用できます。ただし、ネットワーク内で DNS が利用できない場合は、ノード名に IP ア ドレスを使用する必要があります。

ノード名に IP アドレスを使用するようにリセットする必要がある場合は、http://www.cisco.com/c/ en/us/support/unified-communications/unified-communications-manager-callmanager/ products-maintenance-guides-list.htmlの *Cisco Unified Communications Manager* および *IM and Presence* 

Service の IP アドレスとホスト名変更ガイドの「ノード名の変更」のトピックを参照してください。

# 高度ルーティング設定のタスク フロー

| -  | h   | 75       |
|----|-----|----------|
| _  |     | <b>H</b> |
| J. | /ין | ᆽ        |
| -  |     |          |

|        | コマンドまたはアクション              | 目的                                                                                                    |
|--------|---------------------------|----------------------------------------------------------------------------------------------------|
| Step 1 | ルーティング通信方法の設定 (3 ペー<br>ジ) | IM and Presence Service がクラスタノード<br>間のルータ接続を確立するために使用する<br>ルーティング方法は、ルーティングの通信<br>タイプによって決定されます。単一ノード<br>の IM and Presence Service 展開の場合は、 |

|        | コマンドまたはアクション                      | 目的                                                                                                    |
|--------|-----------------------------------|----------------------------------------------------------------------------------------------------|
|        |                                   | ルーティング通信タイプをデフォルト設定<br>のままにすることを推奨します。                                                                                                    |
| Step 2 | Cisco XCP ルータの再起動(4 ページ)          | ルーティングの通信タイプを編集した場合<br>は、Cisco XCP ルータを再起動する必要が<br>あります。                                                                                                    |
| Step 3 | セキュアなルータ間コミュニケーションの<br>設定 (5ページ)。 | オプション。ルータ間通信が設定されてい<br>る場合は、同じクラスタまたは異なるクラ<br>スタ内の XMPP ルータ間でセキュア TLS<br>接続を設定することができます。                                                                                   |
|        |                                   | (注) このオプションはパフォーマンスが低下する可能性があります。IM and Presence Serviceがセキュリティ保護されていないネットワーク上で実行されている場合にのみ有効にしてください。                                                                      |
| Step 4 | クラスタ ID の設定(6 ページ)                | MDNS ルーティングを使用する場合は、<br>クラスタ ID がクラスタ内のすべてのノー<br>ドで共有されていること、また、その値が<br>クラスタ内で一意であることを確認してく<br>ださい。必要に応じて、この手順を使用し<br>てクラスタ ID を更新することができま<br>す。                           |
| Step 5 | プレゼンスの更新のスロットル率の設定<br>(6ページ)      | オプション。メッセージで1秒当たりに<br>Cisco XCP Router に送信されるアベイラビ<br>リティ(プレゼンス)変更レートを設定で<br>きます。この設定で、IM and Presence<br>Service が設定値に合わせてアベイラビリ<br>ティ(プレゼンス)変更レートを調整する<br>際の過負荷防止に役立ちます。 |
| Step 6 | スタティック ルートの設定 (7ページ)              | スタティック ルートを設定する際は、こ<br>のタスクを実行します。                                                                                                    |

## ルーティング通信方法の設定

IM and Presence Service がクラスタノード間のルータ接続を確立するために使用するルーティング 方法は、ルーティングの通信タイプによって決定されます。単一ノードの IM and Presence Service 展開の場合は、ルーティング通信タイプをデフォルト設定のままにすることを推奨します。

注意 クラスタ設定を完了し、IM and Presence Service 展開へのユーザトラフィックの受け入れを開始す る前に、ルーティング通信タイプを設定する必要があります。

#### 始める前に

MDNS ルーティングを使用する場合は、IOS ネットワーク全体で MDNS を有効にする必要があります。

#### 手順

- **Step 1** IM and Presence データベース パブリッシャノードで、Cisco Unified CM IM and Presence Administration にログインします。
- **Step 2** [System (システム)]>[Service Parameters (サービス パラメータ)]を選択します。
- **Step 3** サーバ ドロップダウン リスト ボックスから、IM and Presence Service ノードを選択します。
- **Step 4** サービス ドロップダウン リストから**Cisco XCP Router**を選択します。
- **Step 5 XCP Router グローバル**設定 (Clusterwide) の下でルーティング タイプに ルーティング通信タイ プ サービス パラメータを選択します。
  - マルチキャストDNS(MDNS): クラスタのノードが同じマルチキャストドメインにある場合は、マルチキャストDNS通信を選択します。
  - •ルータ間(自動): クラスタのノードが同じマルチキャストドメイン内にない場合、ルータ 間通信を選択します。これがデフォルト設定です。
    - (注) ルータ間接続を使用する場合の展開では、IM and Presence Service が XCP ルート ファブリックを確立する間に、パフォーマンスのオーバーヘッドが追加で発生し ます。
- **Step 6** [保存 (Save)] をクリックします。

#### 次のタスク

この設定を編集した場合は、以下が必要となります。 Cisco XCP ルータの再起動 (4ページ)

### Cisco XCP ルータの再起動

ルーティングの通信タイプを編集した場合は、Cisco XCP ルータ サービスを再起動する必要があります。

#### 始める前に

ルーティング通信方法の設定(3ページ)

手順

| Step 1 | [Cisco Unified IM and Presence のサービスアビリティ(Cisco Unified IM and Presence Serviceability)] |
|--------|------------------------------------------------------------------------------------------|
|        | から、[ツール(Tools)]>[コントロールセンタ-ネットワークサービス(Control Center - Network                           |
|        | Services)]を選択します。                                                                        |
| Step 2 | [サーバ (Server)]リストから、サービスを再アクティブ化するノードを選択し、[移動 (Go)]を<br>クリックレキナ                          |
| Step 3 | クリックします。<br>IM and Presence Services エリアで、Cisco XCP Routerを選択します。                        |

**Step 4** [再起動 (Restart)]をクリックします。

#### 次のタスク

ルータ間のルーティングが設定されている場合は、セキュアなルータ間コミュニケーションの設定(5ページ)。

MDNS ルーティングが設定されている場合は、クラスタ ID の設定(6ページ)。

## セキュアなルータ間コミュニケーションの設定

ルーター間通信が設定されている場合は、このオプション手順を使えば、同じクラスタ内または 異なるクラスタ内の XMPP ルータ間でセキュア TLS 接続を使用することができます。IM and Presence Service は XMPP 証明書を XMPP 信頼証明書として自動的にクラスタ内またはクラスタ間 で複製します。

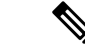

(注) このオプションは、パフォーマンスが低下する場合があります。IM and Presence サービスがセキュ リティ保護されていないネットワーク上で実行されている場合にのみ有効にしてください。

#### 手順

- **Step 1** Cisco Unified CM IM and Presence 管理で、システム > セキュリティ > 設定を選択します。
- **Step 2 XMPP ルータツールータ セキュア モードの有効化** のチェック ボックスをオンにします。
- **Step 3** [保存 (Save)] をクリックします。

#### 次のタスク

プレゼンスの更新のスロットル率の設定(6ページ)

## クラスタIDの設定

MDNS ルーティングを使用する場合は、**クラスタ ID** がクラスタ内のすべてのノードで共有されていること、また、その値がクラスタ内で一意であることを確認してください。必要に応じて、この手順を使用して**クラスタ ID**を更新することができます。

(注) インストール時に、システムはデフォルトの固有のクラスタ IDを IM and Presence Service クラス タに割り当てます。変更の必要がある場合以外は、デフォルトの設定値をそのままにしておくこ とを推奨します。

#### 手順

- **Step 1** IM and Presence データベース パブリッシャ ノードで、Cisco Unified CM IM and Presence 管理にロ グインします。
- **Step 2 プレゼンス** > 設定 > 標準設定を選択します。
- **Step 3 クラスタ ID** フィールドの値を確認します。ID を編集する必要がある場合は、新しい値を入力します。

IM and Presence サービスは、クラスタ ID 値でのアンダースコア文字(\_)を許可しません。クラ スタ ID 値にこの文字が含まれていないことを確認します。

 Step 4
 [保存(Save)]をクリックします。

 クラスタ IDを編集した場合は、新しい設定がすべてのクラスタ ノードに複製されます。

#### 次のタスク

プレゼンスの更新のスロットル率の設定(6ページ)

### プレゼンスの更新のスロットル率の設定

このオプショナルの設定手順で、メッセージで1秒当たりに Cisco XCP Router に送信されるアベイ ラビリティ(プレゼンス)変更レートを設定します。この設定で、IM and Presence Service が設定 値に合わせてアベイラビリティ(プレゼンス)変更レートを戻す際の過負荷防止に役立ちます。

手順

**Step 1** [Cisco Unified CM IM and Presence の管理(Cisco Unified CM IM and Presence Administration)]で、 [システム(System)]>[サービスパラメータ(Service Parameters)]を選択します。

**Step 2** [サーバ (Server)] ドロップダウン リスト ボックスから、[IM and Presence サービス (IM and Presence Service)] ノードを選択します。

- **Step 3 サービス** ドロップダウン リスト ボックスから、**Cisco プレゼンス エンジン**を選択します。
- **Step 4** Clusterwide パラメータ セクションで、プレゼンス変更スロットル率 サービス パラメータを編集 します。有効な範囲は 10~100 で、デフォルト設定は 50 です。
- **Step 5** [保存 (Save)] をクリックします。

#### 次のタスク

フェデレーション接続にSIPスタティックルートを設定する必要がある場合は、スタティックルートの設定(7ページ)。

## スタティック ルートの設定

#### 手順

|        | コマンドまたはアクション                                         | 目的                                                                                                 |
|--------|------------------------------------------------------|----------------------------------------------------------------------------------------------------|
| Step 1 | SIP プロキシ サーバ構成の設定 (7 ページ)                            | SIP プロキシ サーバ構成の設定WAN 展開<br>では、IM and Presence Service で TCP メ<br>ソッドイベントのルーティングを有効にす<br>ることを推奨します。 |
| Step 2 | IM and Presence Service のルート組み込み<br>テンプレートの設定 (8ページ) | スタティック ルートに埋め込みワイルド<br>カードが含まれている場合は、ルート埋め<br>込みテンプレートを設定する必要がありま<br>す。                            |
| Step 3 | IM and Presence Service のスタティックルートの設定 (9ページ)         | スタティックルートの構成を設定します。                                                                                |

### SIP プロキシサーバ構成の設定

#### 手順

- **Step 1** Cisco Unified CM IM and Presence 管理で、プレゼンス > ルーティング > 設定を選択します。
- Step 2 [Method/Event Routing Status (メソッド/イベントルーティングのステータス)]で[On (オン)] を選択します。WAN 展開では、IM and Presence Service で TCP メソッドイベントのルーティング を設定することを推奨します。
- **Step 3** [優先プロキシサーバ (Preferred Proxy Server)]で[デフォルトSIP プロキシTCPリスナー (Default SIP Proxy TCP Listener)]を選択します。
- **Step 4** [保存 (Save)] をクリックします。

### IM and Presence Service のルート組み込みテンプレートの設定

スタティック ルートに埋め込みワイルドカードが含まれている場合は、ルート埋め込みテンプ レートを設定する必要があります。

#### 手順

| Step 1 | [Cisco Unified CM IM and Presence の管理(Cisco Unified CM IM and Presence Administration)] で、 |
|--------|--------------------------------------------------------------------------------------------|
|        | [システム(System)]>[サービス パラメータ(Service Parameters)] を選択します。                                    |
| Step 2 | <b>サーバ</b> ドロップダウン リストから IM and Presence Service サーバを選択します。                                |
| Step 3 | <b>サービス</b> ドロップダウンで、Cisco SIP プロキシを選択します。                                                 |
| Step 4 | <b>ルーティング パラメータ(Clusterwide</b> )の下のRouteEmbedTemplate フィールドに、使用するテ                        |
|        | ンプレートを入力します。最大5つのテンプレートを定義することができます。ただし、単一の                                                |
|        | ルート組み込みテンプレートに定義できるスタティック ルートの数に制限はありません。                                                  |
| Step 5 | [保存(Save)] をクリックします。                                                                       |

#### 次のタスク

IM and Presence Service のスタティック ルートの設定 (9ページ)

#### ルート組み込みテンプレート

組み込みのワイルドカードを含む任意のスタティック ルート パターンのルート組み込みテンプ レートを定義する必要があります。ルート組み込みテンプレートには、組み込みのワイルドカー ドの先頭の数字、数字の長さ、および場所に関する情報が含まれます。ルート組み込みテンプレー トを定義する前に、次のサンプルテンプレートを考慮してください。

ルート組み込みテンプレートを定義する際、「.」に続く文字は、スタティックルートの実際のテ レフォニーの数字と一致しなければなりません。以下のルート組み込みテンプレートの例では、 これらの文字を「x」で表しています。

#### サンプル ルート組み込みテンプレート A

ルート組み込みテンプレート: 74..78xxxxx\*

このテンプレートでは、IM and Presence Service は、組み込みのワイルドカードでスタティック ルートの次のセットを有効にします。

表 1: 組み込みワイルドカードで設定したスタティック ルート - テンプレート A

| 宛先パターン(Destination Pattern) | ネクスト ホップ宛先       |
|-----------------------------|------------------|
| 747812345*                  | 1.2.3.4:5060     |
| 747867890*                  | 5.6.7.8.9:5060   |
| 747811993*                  | 10.10.11.37:5060 |

このテンプレートでは、IM and Presence Service は次のスタティック ルート エントリを有効にしません。

- •73..7812345\*(最初の文字列がテンプレートで定義されている「74」ではない)
- •74..781\*(宛先パターンの数字の長さがテンプレートと一致しない)
- •74...7812345\*(ワイルドカードの数がテンプレートと一致しない)

#### サンプル ルート組み込みテンプレート B

ルート組み込みテンプレート: 471....xx\*

このテンプレートでは、IM and Presence Service は、組み込みのワイルドカードでスタティック ルートの次のセットを有効にします。

表2:組み込みワイルドカードで設定したスタティックルート-テンプレートB

| 宛先パターン(Destination Pattern) | ネクスト ホップ宛先  |
|-----------------------------|-------------|
| 47134*                      | 20.20.21.22 |
| 47155*                      | 21.21.55.79 |

このテンプレートでは、IM and Presence Service は次のスタティック ルート エントリを有効にしません。

•47...344\*(最初の文字列がテンプレートで定義されている「471」ではない)

•471...4\*(文字列の長さがテンプレートと一致しない)

・471.450\*(ワイルドカードの数がテンプレートと一致しない)

#### IM and Presence Service のスタティック ルートの設定

スタティックルートを設定するには、次の手順を使用します。フィールドとその設定を含むヘル プは、オンライン ヘルプを参照してください。

#### 手順

- **Step 1** Cisco Unified CM IM and Presence 管理で、ルーティング > スタティック ルートを選択します。
- **Step 2** [新規追加(Add New)] をクリックします。
- **Step 3** 接続先パターンで、ルートパターンを入力します。
- **Step 4 ネクスト ホップ** フィールドに以下のホップの IP アドレスを入力します。
- **Step 5** ネクストホップのポートで、ネクストホップのサーバの接続先ポートを入力します。デフォルトのポートは 5060 です。
- **Step 6** *ルート タイプ* ドロップダウンで、ルート タイプにユーザ あるいは ドメインを選択します。

**Step 7** プロトコル タイプ ドロップダウン リスト ボックスで、スタティック ルートのプロトコルに、 TCP、UDP、あるいはTLSのいずれかのプロトコルを選択します。

**Step 8** スタティック ルート設定 ウィンドウで、残りのフィールド入力を完了します。

**Step 9** [保存 (Save)]をクリックします。

#### スタティック ルート パラメータの設定

次の表は、IM and Presence Service で設定できるスタティックルートパラメータ設定の一覧です。

表 3: IM and Presence Service のスタティック ルート パラメータ設定

| フィールド                              | 説明                                                                                                    |
|------------------------------------|----------------------------------------------------------------------------------------------------|
| 宛先パターン<br>(Destination<br>Pattern) | 着信番号のパターンを 255 文字以内で指定します。                                                                                                    |
|                                    | SIP プロキシでは、100 本のスタティック ルートにだけ同じルート パター<br>ンを割り当てることができます。この制限を超えた場合、IM and Presence<br>Service はエラーをログに記録します。                                                                                                    |
|                                    | ワイルドカードの使用方法                                                                                                    |
|                                    | 単一文字のワイルドカードとして「.」を、複数文字のワイルドカードとして「*」を使用することができます。                                                                                                    |
|                                    | IM and Presence Service は、スタティックルートにおける組み込みのワイル<br>ドカード文字である「.」をサポートします。ただし、組み込みのワイルド<br>カードを含むスタティックルートのルート組み込みテンプレートを定義す<br>る必要があります。組み込みのワイルドカードを含むスタティックルート<br>は、ルート組み込みテンプレートの少なくとも1つと一致する必要があり<br>ます。ルート組み込みテンプレートの定義については、ルート組み込みテ<br>ンプレートのトピック(次の「関連トピック」内)を参照してください。 |
|                                    | 電話機の場合:                                                                                                    |
|                                    | <ul> <li>ドットはパターンの末尾に置くことも、パターンに組み込むこともできます。パターンにドットを組み込む場合は、パターンに一致するルート組み込みテンプレートを作成する必要があります。</li> </ul>                                                                                                    |
|                                    | <ul> <li>アスタリスクは、パターンの最後だけに使用できます。</li> </ul>                                                                                                    |
|                                    | IP アドレスおよびホスト名の場合:                                                                                                    |
|                                    | <ul> <li>アスタリスクはホスト名の一部として使用できます。</li> </ul>                                                                                                    |
|                                    | <ul> <li>ドットはホスト名のリテラル値の役割を果たします。</li> </ul>                                                                                                    |
|                                    | エスケープ文字とアスタリスクの連続(\*)はリテラル*と一致し、任意の場所で使用できます。                                                                                                    |
| 説明                                 | 特定のスタティックルートの説明を255文字以内で指定します。                                                                                                    |

| フィールド                    | 説明                                                                                                    |
|--------------------------|----------------------------------------------------------------------------------------------------|
| ネクスト ホップ                 | 着信先(ネクスト ホップ)のドメイン名または IP アドレスを指定し、完<br>全修飾ドメイン名(FQDN)またはドット付き IP アドレスのいずれかにす<br>ることができます。                                                                                                    |
|                          | IM and Presence Service では、DNS SRV ベースのコール ルーティングをサ<br>ポートしています。DNS SRV をスタティック ルート用のネクスト ホップ<br>として指定する場合は、このパラメータを該当する DNS SRV の名前に設<br>定します。                                                                                                    |
| ネクスト ホップ<br>ポート(Next Hop | 着信先(ネクストホップ)のポート番号を指定します。デフォルトのポートは 5060 です。                                                                                                    |
| Port)                    | IM and Presence Service では、DNS SRV ベースのコール ルーティングをサ<br>ポートしています。DNS SRV をスタティック ルート用のネクスト ホップ<br>として指定する場合は、このパラメータを 0 に設定します。                                                                                                    |
| ルート タイプ                  | ルート タイプを指定します([ユーザ(User)] または [ドメイン<br>(Domain)])。デフォルト値は [ユーザ(User)] です。                                                                                                    |
|                          | たとえば、SIP URI sip:19194762030@myhost.com 要求では、ユーザ部分は<br>19194762030で、ホスト部分はmyhost.comです。ルートタイプとして[ユー<br>ザ]を選択すると、IM and Presence Service は SIP トラフィックをルーティ<br>ングするためにユーザ部分の値「19194762030」を使用します。ルートタ<br>イプとして[ドメイン]を選択すると、IM and Presence Service は SIP トラ<br>フィックをルーティングするために「myhost.com」を使用します。 |
| プロトコルタイプ                 | このルートのプロトコルタイプ(TCP、UDP、または TLS)を指定しま<br>す。デフォルト値は TCP です。                                                                                                    |
| 優先度                      | このルートのプライオリティレベルを指定します。値が小さいほど、プラ<br>イオリティが高くなります。デフォルト値は1です。<br>値の範囲: 1~65535                                                                                                    |

I

| フィールド                                          | 説明                                                                                                    |
|------------------------------------------------|----------------------------------------------------------------------------------------------------|
| ウェイト (Weight)                                  | ルートの重み付けを指定します。このパラメータは、複数のルートのプラ<br>イオリティが同じ場合に限り使用します。値が大きいほど、ルートのプラ<br>イオリティが高くなります。                                                                                                    |
|                                                | 値の範囲: 1~65535                                                                                                    |
|                                                | 例:次のプライオリティと重み付けが関連付けられた3本のルートがある<br>とします。                                                                                                    |
|                                                | • 1、20                                                                                                    |
|                                                | • 1、10                                                                                                    |
|                                                | • 2、 50                                                                                                    |
|                                                | この例では、スタティックルートが適切な順序で表示されています。プラ<br>イオリティルートは、最低値のプライオリティ(値1)が基準となります。<br>2 つのルートが同じプライオリティを共有している場合、値の高いほうの<br>重量パラメータによってプライオリティルートが決定します。この例で<br>は、IM and Presence Service はプライオリティ値として1が設定されている<br>両方のルートに SIP トラフィックを送信し、重み付けに従ってトラフィッ<br>クを分散させます。重み付けが 20 のルートは、重み付けが 10 のルートの<br>2 倍のトラフィックを受信します。この例では、IM and Presence Service は<br>プライオリティ1の両方のルートを試み、両方が失敗した場合だけプライ<br>オリティ 2 のルートを使用しようとします。 |
| 固有性の低いルート<br>を許可(Allow<br>Less-Specific Route) | 固有性の低いルートを許可することを示します。デフォルト設定はオンで<br>す。                                                                                                    |
| In Service (サービス<br>中)                         | ルートをアウトオブサービスにするかどうかを指定します。ルートをアウ<br>ト オブ サービスにするかどうかを指定します。                                                                                                    |
| [ルートのブロック<br>(Block Route)]<br>チェックボックス        | オンにすると、スタティックルートがブロックされます。デフォルト設定は、ブロック解除です。                                                                                                    |

翻訳について

このドキュメントは、米国シスコ発行ドキュメントの参考和訳です。リンク情報につきましては 、日本語版掲載時点で、英語版にアップデートがあり、リンク先のページが移動/変更されている 場合がありますことをご了承ください。あくまでも参考和訳となりますので、正式な内容につい ては米国サイトのドキュメントを参照ください。